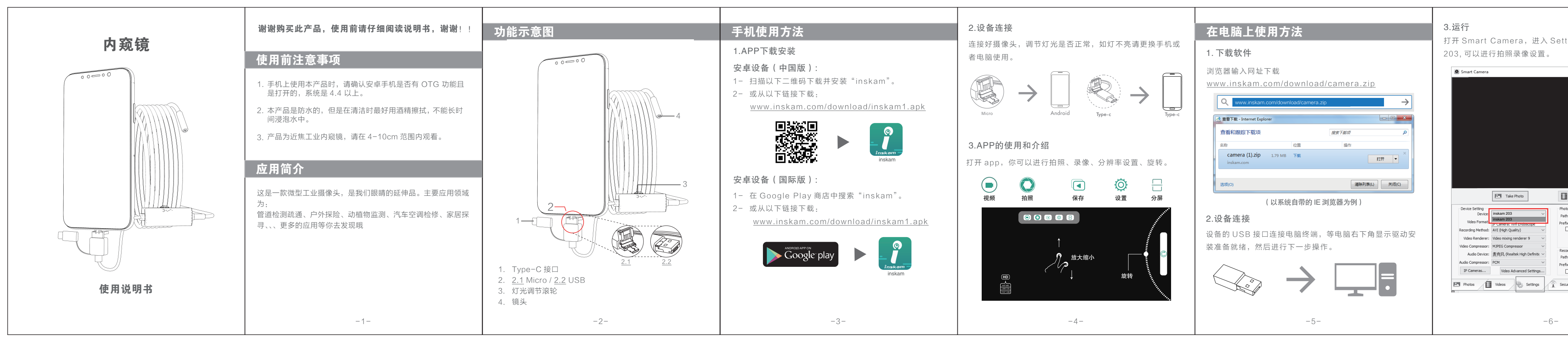

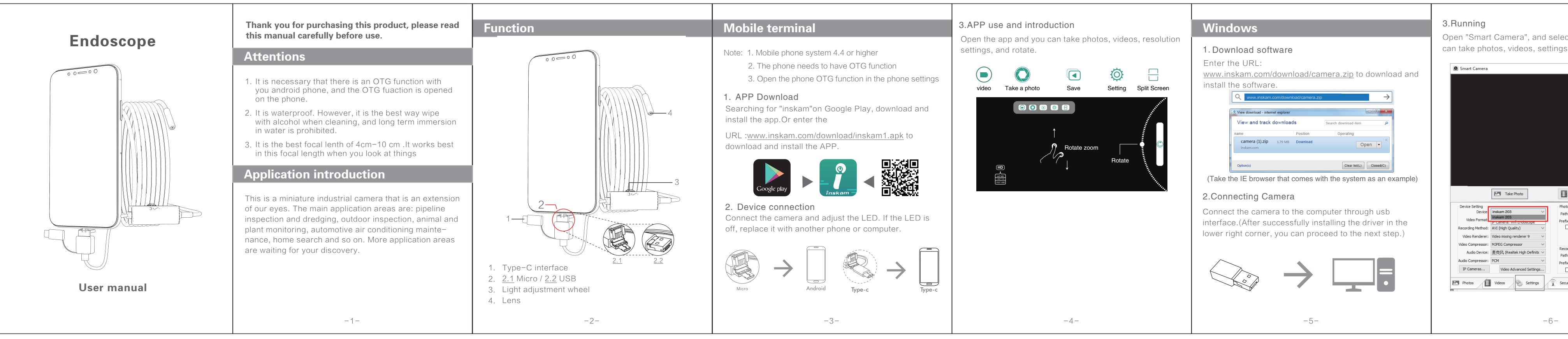

|                                                                                                    | MAC                                          | 产品参数 |       |                               |                | 故障排除                |                                                    |  |
|----------------------------------------------------------------------------------------------------|----------------------------------------------|------|-------|-------------------------------|----------------|---------------------|----------------------------------------------------|--|
| ettings 菜里,选择 inskam                                                                                                    | 1. 在 Finder 窗口的"应用程序"目录里,找到一个名为              |      |       |                               |                |                     |                                                    |  |
| - <b>D</b> X                                                                                                    | Photo Booth 的应用如下图:                          |      | 拍照分辨率 | 640*480P/1280*720P            |                | 问题                  | 解決方法                                               |  |
|                                                                                                    |                                              |      | 录像分辨率 | 640*480P                      |                |                     | 1. 检查Type-C是否连接                                    |  |
|                                                                                                    | 2.连接摄像头,把摄像头的USB接口连接到电脑上。                    |      | 视角    | 70 °                          | 灯亮无图或灯不亮无<br>图 | 2. 确认手机是否有OTG功能,更换其 |                                                    |  |
|                                                                                                    |                                              |      | 语言    | 英语,德语,简体中文,西班牙<br>语,法语,俄语,日语等 |                | 模糊不清晰<br>APP 闪退     | 他于机或者电脑使用<br>1. 焦距范围是否在 4-10cm。<br>2. 或者检查镜片是否有脏污。 |  |
|                                                                                                    |                                              |      | 线长    | 1m,3m, 5m, 10m 可选             |                |                     |                                                    |  |
|                                                                                                    |                                              |      | 焦距    | 4CM10CM                       |                |                     | 是否开启相同 APP,结束所有后台<br>运行。重新打开 APP。                  |  |
|                                                                                                    |                                              |      | 防水等级  | IP67 (仅适用于镜头/灯泡)              |                |                     |                                                    |  |
| Record Video                                                                                                    |                                              |      | 镜头直径  | 3.9/5.5mm                     |                |                     |                                                    |  |
| Photo Shap Setting<br>Path: E:(I,耳陽陽大)photos —<br>Prefix: [Sno]<br>Interval Snap<br>Interval Time: 1 = s<br>Maximum: 100 -<br>Record Video Setting | 3.单击 Photo Booth 并选择"inskam 203",可以进行拍照录像设置。 |      |       |                               |                |                     |                                                    |  |
| Path: C:L.A: Halls/>VUIClos () Prefix: [Record Audio Record Audio Security settings                                                                | All Contractions                             |      |       |                               |                |                     | CEF© RoHS                                          |  |
| -78-                                                                                                    |                                              |      |       |                               |                | -9-                 |                                                    |  |

|                                                                                                    |                                                                                                    |                  |                                                                                     | <b>*</b> 11 1 <i>*</i>         |                                                                                                    |  |
|----------------------------------------------------------------------------------------------------|----------------------------------------------------------------------------------------------------|------------------|-------------------------------------------------------------------------------------|--------------------------------|----------------------------------------------------------------------------------------------------|--|
| elect "inskam 203", then you                                                                                                    | MAC                                                                                                    | Product parar    | neters                                                                              | Troubleshooting                |                                                                                                    |  |
| ngs, etc.                                                                                                    | <ol> <li>In the application directory of the Finder window,<br/>search for the Photo Booth software.</li> </ol> | Photo resolution | 640*490D/1090*700D                                                                  | Problem                        | Solution                                                                                                    |  |
| – 🗆 X                                                                                                    |                                                                                                    | FIIOLOTESOIULION | 040 480F/1280 720F                                                                  | riobieni                       | 301011011                                                                                                    |  |
|                                                                                                    | 2. Connect the camera to the computer through usb interface.                                                    | Video resolution | 640*480P                                                                            | Blact screen without<br>images | <ol> <li>Check that the Type-c interface<br/>is connected correctly</li> </ol>                               |  |
|                                                                                                    |                                                                                                    | Language         | English, German, Simplified<br>Chinese, Spanish, French,<br>Russian, Japanese, etc. |                                | <ol> <li>Confirm if the phone has OTG<br/>function replace it with another<br/>phone or computer.</li> </ol> |  |
|                                                                                                    |                                                                                                    | Cable Length     | 1m, 3m, 5m, 10m optional                                                            | Unclear blur                   | <ol> <li>Whether the focal length range is<br/>4–10cm.</li> </ol>                                            |  |
|                                                                                                    |                                                                                                    | Focal length     | 4CM—10CM                                                                            |                                | 2. Or check the lens for dirt.                                                                               |  |
|                                                                                                    |                                                                                                    | Waterproof level | IP67 (only for lenses/bulbs)                                                        |                                | Whether to open the same APP,                                                                                |  |
| Record Video                                                                                                    | 3 Clicking on the Phote Rooth and selecting "inskam                                                             | Lens diameter    | 3.9/5.5mm                                                                           | APP flashback                  | end all background running.<br>Reopen the app.                                                               |  |
| Photo Snap Setting<br>Path: [:工具攝影火]photos m<br>Path: [:TL具攝影火]photos m<br>Differval Snap<br>Linteval Time: 1 令 s<br>Maximum: 100 令<br>Record Video Setting<br>Path: [:工L環體影火ideos m<br>Prefax: [Record Audio | 203",then you can take photos, videos, settings, etc.                                                           |                  |                                                                                     |                                | C€F© RoHS                                                                                                    |  |
| _                                                                                                    | -7-                                                                                                    |                  | -8-                                                                                 | -9-                            |                                                                                                    |  |